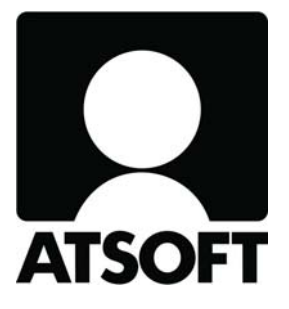

# **ASTERI KIRJANPITO**

# Vuosipäivitys 17.3.2010

# - sisältäen mm. alv:n nousun

Atsoft Oy Mäkinen

Malminkaari 21 B 00700 HELSINKI www.atsoft.fi Puh (09) 350 7530 Fax (09) 350 75321

Päivystykset: 0400-316 088 atsoft@atsoft.fi

# SISÄLLYSLUETTELO

| 1.  | PÄIVITYKSEN ASENTAMINEN                                     | 5       |
|-----|-------------------------------------------------------------|---------|
| 2.  | ARVONLISÄVERON MUUTOKSET 1.7.2010                           | 6       |
| 2.1 | . TILIEN LISÄÄMINEN                                         | 6       |
|     | Tapa 1: Alv-tilien lisäystoiminnolla                        | 6       |
|     | Tapa 2: Tilinlisäystoiminnolla tietokannasta tai csv-tiedos | tosta.9 |
|     | Tapa 3: Käsin näppäilemällä                                 | 10      |
| 2.2 | 2. TARPEETTOMIEN TILIEN POISTAMINEN SEURAA                  | VIEN    |
|     | TILIKAUSIEN AIKANA                                          | 10      |
| 3.  | ALV-MUUTOS JA KAUSIVEROILMOITUS                             | 14      |
| 4.  | KAUSIVEROILMOITUS JA VEROTILI                               | 15      |
| 4.1 | . PÄIVÄMÄÄRÄT KAUSIVEROILMOITUKSESSA                        | 15      |
| 4.2 | 2. MAKSULAPPU VEROTILILLE                                   | 15      |
| 5.  | TILIKAUDEN PERUSTAMISESSA                                   | 17      |
| 6.  | SELITE TILINNIMESTÄ JÄLKIKÄTEEN                             | 17      |
| 7.  | PÄIVÄKIRJAN ETEENLISÄYSTOIMINTO                             | 18      |
| 8.  | YHTEYSTIEDOT, TUKI                                          | 19      |

# ASTERI KIRJANPIDON VUOSIPÄIVITYS 17.3.2010

# Hyvä lukija,

Tämä on Asteri Kirjanpidon vuosipäivitys 2010.

Toimitamme vuosipäivityksen jo nyt keväällä, koska arvonlisäveroprosentit muuttuvat 1.7.2010 alkaen.

Tässä vihkosessa kerromme, miten voit toimia Asteri Kirjanpidossa alv-prosenttien muuttuessa.

Lisäksi esittelemme muita ominaisuuksia, joita ohjelmaan on tullut edellisen, 9.11.2009 toimitetun, vuosipäivityksen jälkeen.

# Tarkista viime hetken vinkit kotisivuiltamme

Tarkista viime hetken vinkit kotisivuiltamme ennen päivityksen asentamista. www.atsoft.fi/wkpv.htm

# Ilmaista mainostilaa referenssilistalla ylläpitoasiakkaillemme

Julkaisemme kotisivullamme referenssilistaa Asteri ohjelmien käyttäjistä. Bonuksena julkaisemme lyhyen mainoslauseen/kuvauksen yrityksen toiminnasta.

Pyydämme ilmoittamaan, jos voimme julkaista tietonne (mikäli ette jo ole listalla) www.atsoft.fi/referenssiluettelo.php

# LYHYESTI

### Tarpeettomaksi käyneiden alv-tilien poistaminen

Ohjelmassa on nyt ominaisuus, jolla saat kerralla poistettua tilikaudesta tarpeettomien verokantojen tilit ja verokannat. Tätä ominaisuutta voit käyttää heti 17 %:n verokannan poistamiseen.

Seuraavalla tilikaudella, kun mukana ei ole enää 22:n, 12:n ja 8:n prosentin verokantoja, saat poistettua kyseiset tilit ja verokannat tällä toiminnolla automaattisesti. Vielä niitä ei voi poistaa, koska tilikauden alkupuolella on kyseisille tileille kirjauksia.

#### Uusien alv-tilien ja verokantojen lisääminen

Ohjelmassa on ominaisuus, jolla saat lisättyä automaattisesti uusien verokantojen mukaiset tilit kaikkine koodauksineen vanhoja verokantoja mukaillen. Muutos tehdään tilikausikohtaisesti ja siten jokaiseen yritykseen erikseen. Toiminto löytyy Tilikaudet-ikkunan Tiedosto-valikosta. Lisäys toimii automaattisesti eikä vie montaa napin painallusta.

Ohjelma lisää tuloslaskelman tilien lisäksi myös taseeseen tarvittavat tilit sekä alv-verokantojen taulukkoon uudet verokannat.

Ohjelma antaa uudelle tilille alkuperäisestä tilistä seuraavan vapaan tilin numeron ja tarkistaa, että lisätty tili sopii tilinpäätösrungon aiemmin käytettyyn tilinumeroväliin. Jos tiliväliin ei mahdu uusia tilejä, ohjelma ottaa käyttöön 5-numeroisen tilinumeron.

Ohjelma ei lisää verokannan tilejä, jos verokanta on jo perustettu. Se ei myöskään poista tilejä, joissa on tilikauden aikana kirjauksia. Vahinkojen estämiseksi ohjelma tekee tilikaudesta ensin automaattisesti varmuuskopion.

# 1. PÄIVITYKSEN ASENTAMINEN

Suosittelemme päivityksen asentamista netistä, jotta saat aivan uusimman ohjelmaversion. Jos käytät cd:tä, laita se asemaan ja sulje kirjanpito-ohjelma. Jos alkutaulu ei käynnisty, valitse **Käynnistä|Suorita**. Kirjoita Avaa-kohtaan d:\asenna.exe (tarvittaessa tutki Oman tietokoneen kautta mikä on cd-aseman levytunnus, voi olla muukin kuin d).

| Asteri Kirjanpito - Asennuslevy (Versio:26.8.2009)                                                                                                    |                                                                                                    |
|----------------------------------------------------------------------------------------------------|----------------------------------------------------------------------------------------------------|
| [Asenna ensiasennus] = Asennus uudelle<br>koneelle (tämä asennus riittää jos olet uusi<br>käyttäjä)       Asenna ensiasennu<br>(Asenna päivitys) = Päivittää uusimman<br>ohjelmaversion<br>Asenna päivitys<br>napsauttamalla<br>[Asenna päivitys]<br>jos käytössäsi<br>on vuodelta 20<br>Jos alkutaulu ei<br>käynnisty, suorita levyltä<br>Atsoft Dy Mäku<br>www.atsoft.fi<br>atsoft@atsoft.fi<br>puh (09) 350 7530<br>päivystys 0400 316 088<br>päivystys 0500 703 730       Masenna ensiasenn<br>(Asenna ensiasenna<br>(Asenna päivitys)<br>(Asenna päivitys)<br>(Asenna ensiasenna<br>(Asenna päivitys)<br>(Asenna päivitys)<br>(Asenna päivitys)<br>(Asenna päivitys)<br>(Asenna päivitys)<br>(Asenna ensiasenna<br>(Asenna ensiasenna<br>(Asen | Asennus ilman param.td. Asenna ME08 tilikartta Vuosipäivitysohje Asenna ME09 tilikartta Asteri kirjanpito paivitys (<-YER:26.8.2009) To unzip all files in wkpaiv[1].exe to the specil 2 Unzip folder press the Unzip button. Unzip To Folder: Run WinZip Close F: Overwrite Files Without Brempting About Help |
|                                                                                                    | Licensed to Atsoft Oy Mäkinen                                                                                                    |

Kun päivitys on asentunut, käynnistä ohjelma ja valitse **Ohje**|**Tietoja Asteri Kirjanpidosta**. Tarkista, että päivämäärä on 17.3.2010 tai uudempi:

| <mark>റ</mark> AS | TERI KIRJANPITO - yritysluet | tolo                           | 🖷, Tietoja Asteri K | irjanpidosta           | X   |
|-------------------|------------------------------|--------------------------------|---------------------|------------------------|-----|
| Tiedos            | sto Salasana Määritä Eur     | Ohje                           |                     |                        |     |
|                   |                              | Tästa aiheesta                 |                     |                        | ( ) |
|                   |                              | Sisällys                       |                     |                        |     |
|                   | Yrityksen nimi               | Etsi ohje aiheesta             |                     | ASTERI KIRJANPITO      |     |
|                   | ammatinharjoittaja           | Ohjeen käyttö                  |                     |                        |     |
|                   | As Oy Osittain ALV           | - 11 - 1 - 11 - 1              |                     |                        |     |
|                   | Asteri Malliyritys Oy        | Tukisivut netissa              |                     | Versio 9.11.2009       |     |
|                   | exmpel                       | Päivitä ohjelma netistä        | Tarlista atti       |                        |     |
|                   | Holhoustili                  |                                | Tarkista, etta      | (C) Atra D On Williams |     |
|                   | 📃 Isotalo as Oy 🛛 📢          | Tietoja Asteri Kirjanpidosta . | paivamaara on       | (C) Alson Oy Makinen   |     |
|                   | . luhaMaKoe                  | in Swinks                      | maattanut           | www.atsoft.fi          |     |

Jos ohjelma ei päivittynyt, katso yritysluettelosta, mihin hakemistoon ohjelma on asennettu ja suorita päivitys uudestaan vaihtaen Unzip to Folder -kohtaan oikea hakemisto.

# 2. ARVONLISÄVERON MUUTOKSET 1.7.2010

Laki arvonlisäverolain muuttamisesta astuu voimaan 1.7.2010 (http://www.finlex.fi/fi/laki/alkup/2009/20091780).

Laissa säädetään mm. että uudet arvonlisäveroprosentit ovat heinäkuusta 2010 alkaen 23%, 13% ja 9%. Ravintola- ja ateriapalvelujen verokanta on 30.6.2010 asti 22%, mutta 1.7.2010 alkaen niiden verokannaksi muuttuu 13%.

Tässä kappaleessa käsitellään sitä, miten muutos vaikuttaa Asteri Kirjanpitoon.

Varmista, että käytössäsi on Asteri Kirjanpidon tuorein ohjelmaversio.

### Muuttuneita verokantoja varten tarvitaan uudet tilit

Asteri Kirjanpidossa alv-kanta on aina tilikohtainen, eli yhdelle tilille kirjataan vain yhden verokannan tapahtumia.

Tästä syystä alv-velvollisten kirjanpitoihin tulee lisätä uudet tilit uusia verokantoja varten. Tilien lisäämistä varten ohjelmaan on tehty automaatti.

Ennen tilien lisäämistä 17%:n verokanta ja siihen kuuluvat tilit kannattanee poistaa, mikäli tilikaudessa ei enää ole ko. verokannan kirjauksia.

# 2.1. TILIEN LISÄÄMINEN

# TAPA 1: ALV-TILIEN LISÄYSTOIMINNOLLA

Tällä tavalla käsittelet nopeasti ja yksilöllisesti kunkin yrityksen, mikä on erityisen sopivaa, jos eri yrityksissä on toisistaan poikkeavia tilejä.

- Mene Tilikaudet-ikkunaan painamalla **Siirry yritykseen** tai valitsemalla **Yritys|Vaihda tilikausi**.
- Siirry sen tilikauden riville, jota haluat käsitellä:

| TU KAUDET - Asteri Malliyritys Dy<br>Tiedosto Buro Määritä Yritys Ohje<br>yarmuuskopioi kirjanpitoaineistoa                                              | Siirry sen tilikauden ri∨ille, jonne<br>uudet tilit lisätään ja ∨alitse<br>Tiedosto Lisää uudet ALV-tilit                                                                                                    |                                         |
|----------------------------------------------------------------------------------------------------|----------------------------------------------------------------------------------------------------|-----------------------------------------|
| Palauta varmuuskopio a:-asemasta<br>Poista tilikausi<br>Lisää uudet ALV-tilit<br>Poista ALV-tilejä<br>Lopeta                                             | Tiedosto         Bunko         Kartta         Avaus         Uusin kuu           007         my07.wkp         DN         ON         kartassa         Maaliskuu 2007           31.12.20         my07cc.wkp         DN         ON         kartassa         Maaliskuu 2007           11.31.1         au07kb.wkp         DN         ON         kartassa         Maaliskuu 2007           1.1.31.1         au07kb.wkp         ON         ON         kartassa         Maaliskuu 2007           1.1.31.1         au07kb.wkp         ON         ON         Maaliskuu 2007 |                                         |
| Asteri Malliyritys Oy 1.1.<br>Asteri Malliyritys Oy 1.1.<br>Asteri Malliyritys Oy 1.1.<br>Asteri Malliyritys Oy 1.1.<br>Asteri Malliyritys Oy 1.1.<br>Lu | Tällä toiminnolla voit lisätä tilikarttaan uusien alv-kantojen vaatimia tilejä.<br>Nämä toiminto kopioi olemassa olevat tilit uusien verokantojen tileiksi muokaten A<br>Tilinaimen vastaamaan uutta verokantaa. Tilinumeroksi tulee jokin samalla tilirung<br>vapaa Vijnumero. Vanhat tilit säilyvät ennallaan.<br>Tilikausitietokanta, johon lisätään                                                                                                    | LVtunnuksen ja<br>ion tilivälillä oleva |
| <u>K</u> irjaa tilikautta<br>Yrityksen <u>p</u> erustiedot<br>K <u>a</u> tsele tilipuitteistoja                                                          | Nykyinen ALV         Luotava Jusi ALV         Lisää alv-til           22         23         Lisää alv-til           17         12         13           8         9                                                                                                    | it tilikarttaan!<br>uuta                |
|                                                                                                    |                                                                                                    |                                         |
|                                                                                                    | Tilinpäätösrunko, josta katsotaan sallitut tilivälit [c:\mik4\winkp\1003\my10.wtr                                                                                                    |                                         |

- Valitse Tiedosto|Lisää uudet ALV-tilit.
- Syötä taulukkoon vanhojen verokantojen viereen vastaavat uudet verokannat niille riveille, joita haluat muokata ja paina Lisää ALV-tilit tilikarttaan.
- Ohjelma ehdottaa lisättäviä tilejä, jotka on muodostettu vastaavista vanhoista tileistä muuttamalla ALVtunnus- ja Tilinnimi- sarakkeeseen uusi alv-prosentti.
- Tilinumeroksi on etsitty tilinpäätösrungon samasta tilivälistä vapaa tilinumero. Ellei nelinumeroisille tileille ole tilaa, ohjelma ehdottaa sopivaa viisinumeroista tilinumeroa. Voit muokata ehdotusta vielä taulukossa. Tarvittaessa voit tulostaa tilit paperille tai leikepöydälle. Lopuksi paina Lisätään!!

#### Voit muokata tilin numeroita, nimiä ja poistaa niitä valitsemalla rivin ja painamalla Delete 🛢 Lisätään seuraavat tilit tilikarti an tietokannassa c:\mik4\winkp\1003\my10.wkp napsauta Lisätään Paperille Leikepöydälle Lisätään!!! Oletusdebet Oletu 🔺 Tilinumero **ALVtunnus** Tilinnimi Peruuta 11124 YHV23 Kalusto-ostot Eu 11261 AMN23 kaluston myynti ALV ΙY 1128 AON23 kaluston ostot ALV ostojen 23% ALV-saa S 1538 0A23 Ostojen13% ALV saa 1541 0A13 ostojen 9% ALV-saar S Vinkki: Voit vaikuttaa lisättäviin tileihin 1542 OA9 muokkaamalla viereisessä taulukossa 24611 MA9 myynnin 9% ALV-vell | S olevia tietoja. 24671 MA13 Myynnin 13% ALV ve 2468 MA23 myynnin 23% ALV-ve S 3003 AMB23 myynti ALV 23% 3005 AMB13 Myynti ALV 13% myynti ALV 9% 3006 AMB9 myynti ALV 23% netti 3012 AMN23 myynti ALV 9% nettol 3015 AMN9 3052 AMB23 alennukset ALV 23% 3056 AMB9 alennukset ALV 9% 3201 AMB23 valm. om. käyttöön A 3301 AMB23 muut tuotot ALV 23% 4003 AOB23 ostot ALV 23% brutto Ostot ALV 13% 4005 AOB13 ostot ALV 9% bruttok 4006 AOB9 ostot ALV 23% nettol 4013 AON23 4014 AOB23 Kuljetuspalveluostot • 33

- Ohjelma lisää tilit sekä niitä varten tarvittavat alv-kannat, ellei näitä ole jo olemassa.
- Lopuksi saat ilmoituksen, montako tiliä lisättiin. Kuittaa se painamalla OK.
- Kun menet kirjaamaan ko. tilikautta, näet uudet tilit Debettili- ja Kredittili-ikkunoissa.

|      |        |                              |                                      |                                      |                                                                                                    |                    | 📑 Debettili                            | e,     |
|------|--------|------------------------------|--------------------------------------|--------------------------------------|----------------------------------------------------------------------------------------------------|--------------------|----------------------------------------|--------|
| aldo | Loppus | Kuun kredit                  | Kuun debet                           | Kuun alkusaldo                       | Tilinnimi                                                                                                    | ALVtunnus          | Tilinumero                             |        |
| 0,00 | 440    | 0,00                         | 0,00                                 | 440,00                               | yhteisöhank. ALV-saaminen                                                                                                    | YV                 | 1535                                   | 124    |
| 1,51 | 7 881  | 60,05                        | 60,05                                | 7 881,51                             | ostojen 22% ALV-saaminen                                                                                                    | 0A22               | 1536                                   | 555    |
| 0,00 | (      | 0,00                         | 0,00                                 | 0,00                                 | Ostojen12% ALV saaminen                                                                                                    | 0A12               | 1537                                   | 101    |
| 0,00 | (      | 0,00                         | 0,00                                 | 0,00                                 | ostojen 23% ALV-saaminen                                                                                                    | 0A23               | 1538                                   | 104    |
| 0,00 | (      | 0,00                         | 0,00                                 | 0,00                                 | ostojen 17% ALV-saaminen                                                                                                    | 0A17               | 1539                                   | 122    |
| 0,00 | (      | 0,00                         | 0,00                                 | 0,00                                 | ostojen 8% ALV-saaminen                                                                                                    | 0A8                | 1540                                   | 222    |
| 0,00 | (      | 0,00                         | 0,00                                 | 0,00                                 | Ostojen13% ALV saaminen                                                                                                    | OA13               | 1541                                   | 122    |
| 0,00 | (      | 0,00                         | 0,00                                 | 0,00                                 | ostojen 9% ALV-saaminen                                                                                                    | 0A9                | 1542                                   | •      |
| 0,00 | (      | 0,00                         | 0,00                                 | 0,00                                 | maksamattomat osakkeet/os.lył                                                                                                    |                    | 1545                                   | 100    |
| 0,00 |        | 0,00                         | 0,00                                 | 0,00                                 | saamiset konserni. lyhytaik.                                                                                                    |                    | 1550                                   | 333    |
|      |        | 0,00<br>0,00<br>0,00<br>0,00 | 0,00<br>0,00<br>0,00<br>0,00<br>0,00 | 0,00<br>0,00<br>0,00<br>0,00<br>0,00 | ostojen 8% ALV-saaminen<br>Ostojen 13% ALV saaminen<br>ostojen 9% ALV-saaminen<br>maksamattomat osakkeet/os.lył<br>saamiset konserni. lyhytaik. | OA8<br>OA13<br>OA9 | 1540<br>1541<br>▶ 1542<br>1545<br>1550 | ►<br>- |

- Näet myös uudet arvonlisäverokannat valitsemalla **Ikkuna** | **Arvonlisäverokannat**.

|    | Koodi | Prosentti |
|----|-------|-----------|
|    | 22    | 22        |
|    | 17    | 17        |
|    | 8     | 8         |
|    | 12    | 12        |
| ×. | 23    | 23        |
| 22 | 13    | 13        |
| i. | 9     | 9         |

- Jos Sinun tarvitsee palauttaa ennen lisäämistä vallinnut tilanne, siihen on kaksi mahdollisuutta:
  - o Käytä alempana esiteltyä alv-tilien poistotoimintoa TAI
  - palauta automaattisesti syntynyt varmuuskopio kansiosta c:\asterivarmuus\c\_\_winkp\_firma\_20100312123456, missä numerosarja on päiväys ja kellonaika muodossa VVVVKKPPTTMMSS. Varmuuskopion voit palauttaa kopioimalla ko. kansiossa olevan wkp-tietokannan tavalliseen kirjanpitokansioosi, esim. c:\winkp\firma

#### TAPA 2: TILINLISÄYSTOIMINNOLLA TIETOKANNASTA TAI CSV-TIEDOSTOSTA

Tällä tavalla käsittelet jopa useita yrityksiä samalla kertaa. Tämä edellyttää, että kaikissa valitsemissasi yrityksissä on niin samantyyppinen tilikartta, että tilinumeroristiriitoja ei tule.

Aluksi Sinun on luotava lisättävistä tileistä ja alv-kannoista csvtiedostot tai lisäystietokannat ja sitten voit jatkaa seuraamalla ohjeita, jotka löytyvät osoitteista:

www.atsoft.fi/elintarvikkeiden-alv-laskee-12.htm#massa ja

www.atsoft.fi/elintarvikkeiden-alv-laskee-12.htm#tk

# TAPA 3: KÄSIN NÄPPÄILEMÄLLÄ

Voit lisätä tilejä tilikausiin myös yksitellen:

- Siirry yritykseen ja kirjaamaan tilikautta
- Napsauta Debettili-ikkuna aktiiviseksi
- Valitse Muokkaa|Lisää tili

| 🛢 Lisää til | i                                                                                     |                                                                                                    | × |
|-------------|---------------------------------------------------------------------------------------|----------------------------------------------------------------------------------------------------|---|
|             | Tilinumero                                                                            | 30001 <u>D</u> K                                                                                                    |   |
|             | ALV-koodi                                                                             | AMB23                                                                                                    |   |
|             | Tilin nimi                                                                            | myynti a                                                                                                    |   |
|             | tase-erittelyyn<br>O vain tilin<br>O koko tilik<br>O kahden v<br>O tilinavaus<br>O ei | mukaan<br>loppusaldo (S)<br>auden kaikki tapahtumat ja loppusaldo (T)<br>riimeisen päiväkirjan tapahtumat ja loppusaldo (2)<br>ssaldo, lisäykset yhtenä rivinä, vähennykset yhtenä rivinä ja loppusaldo (Y)<br>ko feli ei tule automaattista tili - tili -selitettä, kun kirjataan tälle tilille) |   |
|             | ј_ зепсеракі                                                                          | ku (en el tule automaatusta un - un -sentetta, kun kirjataan talle unile)                                                                                                    |   |
|             |                                                                                       |                                                                                                    |   |
|             |                                                                                       |                                                                                                    |   |

#### 2.2. TARPEETTOMIEN TILIEN POISTAMINEN SEURAAVIEN TILIKAUSIEN AIKANA

Kun 17%, 22%, 12% ja 8% verokantojen tileille ei enää tule kirjauksia missään vaiheessa tilikauden aikana, ko. tilit voi poistaa.

Käyttämällä alv-tilien poistotoimintoa, voit käsitellä nopeasti ja yksilöllisesti kunkin yrityksen:

- Mene Tilikaudet-ikkunaan painamalla **Siirry yritykseen** tai valitsemalla **Yritys|Vaihda tilikausi.**
- Siirry sen tilikauden riville, jota haluat käsitellä.
- Valitse Tiedosto | Poista ALV-tilejä.

 Taulukossa näkyy verokannat, joita tilikausitietokannassa on. Valitse poistettavat verokannat mustatuiksi napsauttamalla taulukon vasemman reunan valitsinsaraketta. Saat useamman rivin valittua kerralla, kun pidät ctrl-näppäintä pohjassa. Lopuksi paina **Poista alv-tilit tilikartasta**.

| Poista ALV-tilejä<br>Tällä toiminnolla voit poista tili<br>Mustaa poistettavat ALV-kani<br>valitsinsaraketta. Kun pidät C | kartasta tarpeettomien alv-kantojen<br>nat napsauttamalla taulukon vasem<br>TRL-näppäintä pohjassa, aiemmat v | tilejä.<br>man laidan<br>valinnat säilyvät. |
|----------------------------------------------------------------------------------------------------|----------------------------------------------------------------------------------------------------|---------------------------------------------|
| pidä Ctrl p<br>Tiikausitietokanta, josta pois<br>ALV kannat<br>23<br>22<br>17<br>13<br>12<br>9<br>8                       | tetaan c:\mik4\winkp\1003\m<br>Mustaa poistett<br>ja napsauta [Po                                             | Poista alv-tilit tilikartasta!<br>Peruuta   |

- Tilien poistaminen etenee vaiheittain: ensin poistuvat tuloslaskelman tilit sekä AON/AMN..-koodatut tilit. Sitten poistuvat OA- ja MA-tilit, jos ne ovat jääneet tarpeettomiksi. Lopuksi poistuvat tarpeettomiksi jääneet verokannat.

- Ohjelma ehdottaa poistettavia tuloslaskelman ym. tilejä. Jos taulukossa näkyy jokin tili, jota et halua poistaa, napsauta ko. rivi aktiiviseksi ja paina näppäimistöltä delete. Voit tulostaa listauksen paperille tai leikepöydälle. Lopuksi paina **Poistetaan**.

# Tarkista, että listalla ovat poistettavaksi tarkoitetut tilit.

| Paperille                                                                                                   | Leikepöydälle                                                                                                    | nap                                                                                                    | sauta lop                | ouksi                | Poistetaan!!!                                                                                    |
|----------------------------------------------------------------------------------------------------|----------------------------------------------------------------------------------------------------|----------------------------------------------------------------------------------------------------|--------------------------|----------------------|--------------------------------------------------------------------------------------------------|
| Tilinumero                                                                                                  | ALVtunnus                                                                                                    | Tilinnimi                                                                                                    | Oletusdebet              | Oletu 🔺              |                                                                                                  |
| 1123                                                                                                    | YHV22                                                                                                    | Kalusto-ostot Eu                                                                                                    | Y                        | 1000                 | Peruuta                                                                                          |
| 1125                                                                                                    | AON22                                                                                                    | kaluston ostot ALV                                                                                                    | Y                        |                      |                                                                                                  |
| 1126                                                                                                    | AMN22                                                                                                    | kaluston myynti ALV                                                                                                    | Y                        |                      |                                                                                                  |
| 3000                                                                                                    | AMB22                                                                                                    | myynti ALV 22%                                                                                                    |                          |                      |                                                                                                  |
| 3001                                                                                                    | AMB17                                                                                                    | myynti ALV 17%                                                                                                    |                          |                      | Vinkki: Voit estää tilin poistamisen                                                             |
| 3002                                                                                                    | AMB12                                                                                                    | Myynti ALV 12%                                                                                                    |                          |                      | deletoimalla ko. rivin viereisestä                                                               |
| 2004                                                                                                    | AMDO                                                                                                    | muunti ALV 8%                                                                                                    |                          |                      | taulukosta napsauttamalla vasemm                                                                 |
| 10004                                                                                                    | IAMDO                                                                                                    |                                                                                                    |                          |                      |                                                                                                  |
| 3010<br>3010<br>3 Jos e                                                                                     | t halua pois                                                                                                    | munti ALV 22% neth                                                                                                    | ä, ∨alitse               | ao.rivi              | laidan valitsinsaraketta siten, että k<br>rivin tummenee ja painamalla<br>näppäimistöltä DELETE. |
| 3010<br>3 Jos e<br>3 ja pai                                                                                 | t halua pois<br>ina Delete,                                                                                                  | staa jotain tiliä<br>jolloin tili poist                                                                                                    | i, ∨alitse<br>tuu poisto | ao.ri∨i<br>olistalta | laidan valitsinsaraketta siten, että k<br>rivin tummenee ja painamalla<br>näppäimistöltä DELETE. |
| 3004<br>3010<br>3 Jos e<br>3 ja pai<br>3054                                                                 | t halua pois<br>ina Delete,                                                                                                  | staa jotain tiliä<br>jolloin tili poist                                                                                                    | á, ∨alitse<br>tuu poisto | ao.ri∨i<br>blistalta | laidan valitsinsaraketta siten, että k<br>rivin tummenee ja painamalla<br>näppäimistöltä DELETE. |
| 3010<br>3 Jos e<br>3 ja pai<br>3 3/54<br>3200                                                               | AMB22<br>et halua pois<br>ina Delete,<br>AMB22<br>AMB22                                                                      | staa jotain tiliä<br>jolloin tili poist<br>alennukset ALV 8%<br>valm. om. käyttöön A                                                                                                    | á, ∨alitse<br>tuu poisto | ao.ri∨i<br>blistalta | laidan valitsinsaraketta siten, että k<br>rivin tummenee ja painamalla<br>näppäimistöltä DELETE. |
| 3010<br>3 Jos e<br>3 ja pai<br>3054<br>3200<br>3300                                                         | AMB2<br>AMN22<br>et halua pois<br>ina Delete,<br>AMB8<br>AMB22<br>AMB22<br>AMB22                                             | staa jotain tiliä<br>jolloin tili poist<br>alennukset ALV 8%<br>valm. om. käyttöön A<br>muut tuotot ALV 22%<br>poist ALV 22% brutto                                                                                                    | a, ∨alitse<br>tuu poisto | ao.ri∨i<br>blistalta | laidan valitsinsaraketta siten, että k<br>rivin tummenee ja painamalla<br>näppäimistöltä DELETE. |
| 3010<br>3010<br>3 Jos e<br>3 ja pai<br>3054<br>3200<br>3300<br>4000                                         | AMB22<br>et halua pois<br>ina Delete,<br>AMB22<br>AMB22<br>AOB22<br>AOB17                                                    | staa jotain tiliä<br>jolloin tili poist<br>alennukset ALV 8%<br>valm. om. käyttöön A<br>muut tuotot ALV 22% brutto<br>ostot ALV 22% brutto                                                                                                | a, ∨alitse<br>tuu poisto | ao.ri∨i<br>blistalta | laidan valitsinsaraketta siten, että k<br>rivin tummenee ja painamalla<br>näppäimistöltä DELETE. |
| 3010<br>3010<br>3 Jos e<br>3 ja pai<br>3054<br>3200<br>3300<br>4000<br>4001<br>4002                         | AMB2<br>AMN22<br>et halua pois<br>ina Delete,<br>AMB2<br>AMB22<br>AMB22<br>AOB22<br>AOB12                                    | alennukset ALV 22% peth<br>alennukset ALV 8%<br>valm. om. käyttöön A<br>muut tuotot ALV 22%<br>ostot ALV 22% brutte<br>ostot ALV 17% brutte<br>Ostot ALV 12%                                                                              | a, ∨alitse<br>tuu poisto | ao.ri∨i<br>blistalta | laidan valitsinsaraketta siten, että k<br>rivin tummenee ja painamalla<br>näppäimistöltä DELETE. |
| 3010<br>3010<br>3 Jos e<br>3 ja pai<br>3054<br>3200<br>3300<br>4000<br>4001<br>4002<br>4004                 | AMB2<br>AMN22<br>et halua pois<br>ina Delete,<br>AMB2<br>AMB22<br>AMB22<br>AMB22<br>AOB12<br>AOB12<br>AOB2                   | alennukset ALV 22% peth<br>alennukset ALV 8%<br>valm. om. käyttöön A<br>muut tuotot ALV 22%<br>ostot ALV 22% brutte<br>Ostot ALV 12%<br>ostot ALV 12%<br>ostot ALV 12%                                                                    | a, ∨alitse<br>tuu poisto | ao.ri∨i<br>blistalta | laidan valitsinsaraketta siten, että k<br>rivin tummenee ja painamalla<br>näppäimistöltä DELETE. |
| 3010<br>3010<br>3 Jos e<br>3 ja pai<br>3054<br>3200<br>3300<br>4000<br>4000<br>4001<br>4002<br>4004<br>4004 | AMB0<br>AMN22<br>et halua pois<br>ina Delete,<br>AMB2<br>AMB22<br>AMB22<br>AOB22<br>AOB17<br>AOB12<br>AOB12<br>AOB8<br>AOD22 | alennukset ALV 22% petk<br>staa jotain tiliä<br>jolloin tili poist<br>alennukset ALV 8%<br>valm. om. käyttöön A<br>muut tuotot ALV 22%<br>ostot ALV 22% brutto<br>Ostot ALV 12%<br>ostot ALV 12%<br>ostot ALV 12%<br>ostot ALV 22% pettok | a, ∨alitse<br>tuu poisto | ao.ri∨i<br>blistalta | laidan valitsinsaraketta siten, että k<br>rivin tummenee ja painamalla<br>näppäimistöltä DELETE. |

- Ohjelma näyttää tilit, joita ei voitu poistaa, koska niille oli kirjattu tapahtumia. Voit tulostaa listauksen paperille tai leikepöydälle. Paina OK.

| · · · · · · · · · · · · · · · · · · ·                  |
|--------------------------------------------------------|
| Tilinumero ALVtunnus Tilinnimi Oletusdebet Oletuskr OK |

 Seuraavaksi ohjelma ehdottaa poistettavia OA- ja MA-tilejä (alvvelka ja -saamistilejä) sen mukaan, mitä verokantoja vastaavia alvtilejä ei ole enää olemassa. Jos taulukossa näkyy jokin tili, jota et halua poistaa, napsauta ko. rivi aktiiviseksi ja paina näppäimistöltä delete. Voit tulostaa listauksen paperille tai leikepöydälle. Lopuksi paina **Poistetaan**.

| Paperille  | Leikepöydälle |                     |             |          | Poistetaan!!!                           |
|------------|---------------|---------------------|-------------|----------|-----------------------------------------|
| Tilinumero | ALVtunnus     | Tilinnimi           | Oletusdebet | Oletuskr | Deresta                                 |
| 1537       | 0A12          | Ostojen12% ALV saa  |             |          | Feruuta                                 |
| 1538       | 0A23          | ostojen 23% ALV-saa | S           |          |                                         |
| 1539       | 0A17          | ostojen 17% ALV-saa | S           |          |                                         |
| 1540       | 0A8           | ostojen 8% ALV-saar | S           |          |                                         |
| 2467       | MA12          | Myynnin 12% ALV ve  |             |          | Vinkki: Voit estää tilin poistamisen    |
| 2468       | MA23          | myynnin 23% ALV-ve  | S           |          | deletoimalla ko, rivin viereisestä      |
| 2469       | MA17          | myynnin 17% ALV-ve  | S           |          | taulukosta napsauttamalla vasemma       |
| 2470       | MA8           | myynnin 8% ALV-vell | S           | 22       | laidan valitsinsaraketta siten, etta ko |
|            |               |                     |             |          | näppäimistöltä DELETE.                  |
|            |               |                     |             |          | näppäimistöltä DELETE.                  |

- Ohjelma poistaa ko. OA- ja MA-tilit sekä niitä vastaavat alv-kannat
- Kun menet kirjaamaan ko. tilikautta, näet jäljelle jääneet tilit Debettili- ja Kredittili-ikkunoissa ja verokannat valitsemalla **Ikkuna**|**Arvonlisäverokannat**.
- Jos Sinun tarvitsee palauttaa ennen poistamista vallinnut tilanne, löydät automaattisesti syntyneen varmuuskopion kansiosta c:\asterivarmuus\c\_\_winkp\_firma\_20100312123456, missä numerosarja on päiväys ja kellonaika muodossa VVVVKKPPTTMMSS. Varmuuskopion voit palauttaa kopioimalla ko. kansiossa olevan wkp-tietokannan tavalliseen kirjanpitokansioosi, esim. c:\winkp\firma

### 3. ALV-MUUTOS JA KAUSIVEROILMOITUS

Kausiveroilmoituksen arvonlisäveron tiedoissa on 1.7.2010 alkaen kohdassa:

301 = 23% + 22% myynnin vero 302 = 13% + 12% + 17% myynnin vero 303 = 9% + 8% myynnin vero

Tosite no 25

#### ARVONLISÄVEROLASKELMA

#### alv = helmikuu 2010 Päiväkirja \*\*\*\* 25 28.2.2010 Myynnin 22% ALV-velka 2466 22,00 25 28.2.2010 Myynnin 12% ALV velka 2467 \*\*\*\* 12,00 25 28.2.2010 Myynnin 8% ALV-velka 2470 \*\*\*\* 8,00 \*\*\*\* 23,00 25 28.2.2010 Myynnin 23% ALV-velka 2472 25 28.2.2010 Myynnin 13% ALV-velka \*\*\*\* 13,00 2473 \*\*\*\* 9,00 25 28.2.2010 Myynnin 9% ALV-velka 2474 25 28.2.2010 Myynnin 17% ALV-velka 2471 \*\*\*\* 17,00 \*\*\*\* 25 28.2.2010 ALV-velka 2464 104,00

#### LUKEMAT KAUSIVEROILMOITUKSEN KOHTAAN ARVONLISÄVERON TIEDOT

|                                             | 050 Ilmoitusjakso<br>052 Kohdekausi<br>053 Vuosi | Kuukausi<br>2<br>2010 |        |
|---------------------------------------------|--------------------------------------------------|-----------------------|--------|
| Vero kotimaan myynnistä verokannoittain     |                                                  |                       |        |
| 22 (23) %:n vero                            |                                                  | 301 =                 | 45,00  |
| 12 (17) (13) %:n vero                       |                                                  | 302 =                 | 42,00  |
| 8 (9) %:n vero                              |                                                  | 303 =                 | 17,00  |
| Vero tavaraostoista muista EU-maista        |                                                  | 305 =                 | 0,00   |
| Vero palveluostoista muista EU-maista       |                                                  | 306 =                 | 0,00   |
| Kohdekauden vähennettävä vero               |                                                  | 307 =                 | 0,00   |
| Maksettava vero (+) / Negatiivinen vero (-) |                                                  | 308 =                 | 104,00 |
| 0-verokannan alainen liikevaihto            |                                                  | 309 =                 | 0,00   |
| Muu arvonlisäveroton liikevaihto            |                                                  | 310 =                 | 0,00   |
| Tavaran myynti muihin EU-maihin             |                                                  | 311 =                 | 0,00   |
| Palveluiden myynti muihin EU-maihin         |                                                  | 312 =                 | 0,00   |
| Tavaraostot muista EU-maista                |                                                  | 313 =                 | 0,00   |
| Palveluostot muista EU-maista               |                                                  | 314 =                 | 0,00   |

# 4. KAUSIVEROILMOITUS JA VEROTILI

#### 4.1. PÄIVÄMÄÄRÄT KAUSIVEROILMOITUKSESSA

Kausiveroilmoituksen eräpäivä määräytyy nyt päiväkirjan viimeisen tositerivin päivämäärän mukaan eikä keskellä päiväkirjaa mahdollisesti olevan poikkeuksellisen myöhäisen päivämäärän mukaan. Niinpä voit tuoda keskelle päiväkirjaa sekalaista aineistoa, jossa päivämäärät eivät jostain syystä ole käsiteltävää kuukautta.

Kausiveroilmoitus toimii myös silloin, kun Windowsin päivämäärämuotona on muu kuin suomalainen (esim. 17.3.2010), vaikkapa englanti-us (esim. 3/17/2010).

Jos kirjanpidossa päivämäärät on silti syötetty suomalaisessa muodossa, ohjelma ei tunnista niitä englanti-us päivämääriksi vaan kysyy käyttäjältä kohdekauden ja kohdevuoden. Veron eräpäivä (esim. 12.5.2010) taas tulostuu englanti-us muodossa (esim. 5/12/2010).

#### 4.2. MAKSULAPPU VEROTILILLE

Verotilille maksettavan summan laskentaa helpottaa uusi ominaisuus "Maksulappu verotilille". Toiminto löytyy Tulosta-valikosta sekä Verotilin tilanne -ikkunasta.

| 🛢 Verotili / Maksuerittelylapur                                                                         | ı tulostus                           |                                                      |                             |                                                                                                    | × |
|----------------------------------------------------------------------------------------------------|--------------------------------------|------------------------------------------------------|-----------------------------|----------------------------------------------------------------------------------------------------|---|
| Tällä toiminnolla voit tulostaa<br>maksulapun, jossa on yhdistettynä<br>verotilille maksettavat summat. | Tähän ikk<br>puuttuvat<br>ehdottamia | unaan voit syi<br>luvut ja korjat<br>a lukuja oikeik | öttää<br>a ohjelman<br>:si. | Jos haluat jättää jonkin kentän, esim.<br>yhteissumman, paperilla tyhjäksi, tyhjennä<br>kyseinen kenttä tässä ikkunassa. |   |
| Maksupäivä                                                                                              | 12.4.20                              | 10                                                   |                             |                                                                                                    |   |
| Verotilin velka enne                                                                                    | en maksupäivää                       |                                                      | 2580,66                     |                                                                                                    |   |
|                                                                                                    | Arvonlisävero                        |                                                      | -454,49                     |                                                                                                    |   |
|                                                                                                    | Ennakonpidätys                       |                                                      | 4137,34                     |                                                                                                    |   |
|                                                                                                    | Lähdevero                            |                                                      | 1425,00                     |                                                                                                    |   |
| So                                                                                                    | siaaliturvamaksu                     |                                                      | 201,67                      |                                                                                                    |   |
| ltse maksettu maksupnä m                                                                                | inusmerkkisenä                       |                                                      |                             |                                                                                                    |   |
| Verohallinnon määrä                                                                                     | ämät maksupnä                        |                                                      |                             |                                                                                                    |   |
|                                                                                                    | Yhteensä                             |                                                      | 7890,18                     |                                                                                                    |   |
|                                                                                                    | [                                    | <u>T</u> ulosta                                      | <u>P</u> eruuta             |                                                                                                    |   |

Asteri Kirjanpito - Vuosipäivitys 17.3.2010

Ohjelma tarjoaa eri verojen summia, joita voit muutella vapaasti. Lopuksi voit tulostaa maksulapun.

# Maksulappuun tulostuvat verohallinnon yhteystiedot määrittelet valinnalla **Työvaihe**|**Yrityksen perustiedot**.

| 🛱 Yrityksen perustiedot        |                                                 | ×                     |
|--------------------------------|-------------------------------------------------|-----------------------|
| Yrityksen nimi                 | Kausivero Oy                                    | ок                    |
| Katuosoite                     | Verotie 1                                       |                       |
| Postinumero ja -toimipaikka    | 12345 KAUSINEN                                  | <u>P</u> eruuta       |
| Y-tunnus                       | 1234567-8 🗖 Tulosta Y-tunnus paperitulosteisiin |                       |
| Kotipaikka                     |                                                 |                       |
| Puh                            |                                                 |                       |
| Fax                            |                                                 | Paperille             |
| Gsm                            |                                                 |                       |
| Sähköposti                     |                                                 | <u>L</u> eikepöydälle |
| Kotisivut                      |                                                 |                       |
| ALV-saajan pankkiyhteys        | 112233-445566 ALV-maksun viitenumero            |                       |
| ALV-saajan (veroviraston) nimi | Verohallinto Vuosi Viitenumero                  |                       |
|                                | *                                               |                       |
|                                |                                                 |                       |

# 4.3. VEROTILIN TILANNE -IKKUNA TESTIKÄYTÖSSÄ

Verotilin tilanne -ikkunaan on tehty useita parannuksia 9.11.2009 vuosipäivityksen jälkeen. Ominaisuus on kuitenkin toistaiseksi testikäytössä. Ikkunaa ei ole pakko käyttää, vaan maksettavan veron määrä ratkeaa kausiveroilmoituksella ja maksulapulla. Verotilin tilanne -ikkunaa voi kuitenkin omalla vastuulla käyttää erilaiseen selvittelyyn, tarkisteluun ja tarvittaessa myös maksettavan summan määrittelyyn, jos se tuntuu hyödylliseltä.

### 5. TILIKAUDEN PERUSTAMISESSA

Kun tilikausi perustetaan yhtiömuotojen malleista:

- yrityksen nimellekin tulee oletusarvo
- oletuksena ei enää ole laaja tase vaan lyhyen kaavan mukainen tase

| Luo tilikausi Yhtiömuoto Osakeyhtiö Tilikartan vuosimalli 2010 Tilinpäätösrungon vuosimalli 2010 | Luo!<br>Peruuta<br>Katsele tilipuitteistoja |
|--------------------------------------------------------------------------------------------------|---------------------------------------------|
| Uuden tiedoston nimi: c:\mik4\winkp\kausi\                                                       | ka10.wkp                                    |
| Yrityksen nimi                                                                                   | Kausivero Dy                                |
| Tilikausi                                                                                        |                                             |
| Tilinpäätösrunko tallennetaan nimelle                                                            | c:\winkp\kausi\ka10.wtr                     |
| Ensimmäisen päiväkirjan nimi                                                                     |                                             |

# 6. SELITE TILINNIMESTÄ JÄLKIKÄTEEN

Kun syötät päiväkirjassa debet- tai kredit-sarakkeeseen s1700 eli s ja tilinumero, ohjelma kirjoittaa selitteeksi ko. tilin nimen ja debet/kredit-sarakkeeseen pelkän tilinumeron.

|   | 5 | 03.01.00 | 12/99 ennakonpid. ja sotu       | ****    | 1710 | 15 700,00 |  |
|---|---|----------|---------------------------------|---------|------|-----------|--|
|   | 6 | 07.01.00 | käteismyynti                    | 1700    | 3000 | 12 460,00 |  |
| I | 6 | 07.01.00 |                                 | • s6620 |      |           |  |
| - |   |          |                                 |         |      |           |  |
|   | 6 | 07.01.00 | käteismyynti                    | 1700    | 3000 | 12 460,00 |  |
| Þ | 6 | 07.01.00 | kolmen vuoden ALV 22% kalusto 🖌 | 6620    |      |           |  |
|   | 6 | 07 01 00 |                                 |         |      |           |  |

# 7. PÄIVÄKIRJAN ETEENLISÄYSTOIMINTO

Päiväkirjan eteenlisäystoimintoa on kehitetty seuraavasti:

Lisätylle tyhjälle riville tulee nyt yläpuolisen rivin tositenumero, päivämäärä ja tositelaji. Päiväkirja kelautuu siten, että koko yläpuolinen tosite näkyy.

Lisää eteen monta tositeriviä -toiminnolla voit lisätä tarvittavan pituisen pätkän tilaa keskelle päiväkirjaa.

| ASTER   | I KIRJANPITO - Kuvarı            | uutu O     | y - 1.13  | 1.12.2000 |                            |               |       |        |            |   |
|---------|----------------------------------|------------|-----------|-----------|----------------------------|---------------|-------|--------|------------|---|
| iedosto | Muokkaa ALV Tulosta              | ı Työv     | aihe Yrit | ys Ikkuna | a Ohje                     |               |       |        |            |   |
| Päivä   | Siirry <u>t</u> ositteeseen      |            |           |           |                            |               |       |        |            |   |
| To      | <u>E</u> tsi                     |            | • P       | Isno      | Selite 1                   | Selite 2      | Dehet | Kredit | Summa 🔺    |   |
| 1       | Lisää eteen tositerivi           |            |           | Lono      | köteicuvvnti               | Jointo L      | 1700  | 3000   | 10 563.00  |   |
| 2       | Lisaa eteen <u>m</u> onta tos    | siterivia. | ·· .      | 1003      | Kuutonen Ov laskutus       |               | 1500  | ****   | 10 000,00  |   |
| 2       | läriestä päiväkiria              |            |           |           | myynti ALV                 |               | ****  | 3010   | 8 196,72   |   |
| 2       | Konioi leikenövdälle             |            |           |           | - ALCO                     |               |       | 2466   | 1 803,28   |   |
| 3       | Liitä leikepöydältä              |            |           | 100 Etee  | enlisäys                   | X             | 1500  | 3000   | 144 642,00 |   |
| 4       | Poista                           |            | +         | Mo        | ntako riviä lisätään?      | . ок <b>–</b> | 6105  | 1710   | 4 895,00   |   |
| 5       |                                  |            | •         |           |                            |               | 2461  | ****   | 15 200,00  |   |
| 5       | Poista lįhavointi                |            |           |           |                            | Cancel        | 2462  | ****   | 580.00     |   |
| 5       | L <u>u</u> kitse päiväkirja      |            |           |           | /                          |               | ****  | 1710   | 15 700,00  |   |
| 6       | <u>V</u> äritä joka toinen tosil | te         |           |           | - /                        |               | 1700  | 3000   | 12 460,00  | k |
| ▶ 7     | Päivitä tämän kuun <u>s</u> a    | ldot       |           | 6         | _ /                        |               | 7400  | ****   | 2 000,00   |   |
| 7       | Päivitä kaikki sal <u>d</u> ot   |            |           | <b>—</b>  | таптал киги                |               | 7500  | ****   | 100,00     |   |
| 7       | Pyöristä kahteen desir           | maaliin    |           |           | lainan korko               |               | ****  | 1710   | 2 100,00   |   |
| 8       | Paikallisvalikko                 |            |           |           | joulukuun ALV:n maksu      |               | 2464  | 1710   | 22 000,00  |   |
| 9       | Iskusanat                        | مات ما     |           |           | atk-paperia                |               | 6920  | 1700   | 852,00     |   |
| 10      | Tarkista kassa, ep, so           | cu, aiv.   |           | 1002      | 1002 Vesi Oy maksoi laskun |               | 1710  | ****   | 15 320,00  |   |
| 10      | 08.01.00                         |            |           | 1002      | 1002 Vesi Oy alennus       |               | 3050  | ****   | 306,40     |   |
| 10      | 08.01.00                         |            |           | 1002      | 1002 Vesi Oy laskun maksu  |               | ****  | 1500   | 15 626,40  |   |
| l Päivä | kirja: tammikuu 2000             |            |           |           |                            |               |       |        |            |   |
| Tos     | no Päivämäärä                    | Laji       | KustP     | Lsno      | Selite 1                   | Selite 2      | Debet | Kredit | Summa 🔺    |   |
| 6       | 07.01.00                         |            |           |           | käteismyynti               |               | 1700  | 3000   | 12 460,00  |   |
| ▶ 6     | 07.01.00                         |            |           |           |                            |               |       |        |            |   |
| 6       | 07.01.00                         |            |           |           |                            |               |       |        |            |   |
| 6       | 07.01.00                         |            |           |           |                            |               |       |        |            |   |
| 6       | 07.01.00                         |            |           |           |                            |               |       |        |            |   |
| 6       | 07.01.00                         |            |           |           |                            |               |       |        |            |   |
| 6       | 07.01.00                         |            |           |           |                            |               |       |        |            |   |
| 7       | 07.01.00                         |            |           |           | lainan korko               |               | 7400  | ****   | 2 000,00   |   |
| 7       | 07.01.00                         |            |           |           | lainan kulut               |               | 7500  | ****   | 100,00     |   |
| 7       | 07.01.00                         |            |           |           | lainan korko               |               | ****  | 1710   | 2 100.00   |   |

joulukuun ALV:n maksu

1002 Vesi Oy alennus

1002 Vesi Oy maksoi laskun

1002 Vesi Oy laskun maksu

atk-paperia

atk-paperia

esitekansiot

1002

1002

1002

2464

6920

1710

3050

6920

6500

1710

1700

....

1500

1700

1700

22 000,00

15 320,00

15 626,40

852,00

306.40

200,00

650,00

8

9

10

10

10

11

12

07.01.00

08.01.00

08.01.00

08.01.00

08.01.00

08.01.00

08.01.00

# 8. YHTEYSTIEDOT, TUKI

Käyttäjätukea on saatavilla puhelimitse sekä sähköpostilla. Voit myös tutkia kotisivuiltamme www.atsoft.fi vastauksia ajankohtaisiin kysymyksiin.

# Käyttäjätuki

Puh (09)350 7530 Fax (09) 350 75321 atsoft@atsoft.fi www.atsoft.fi